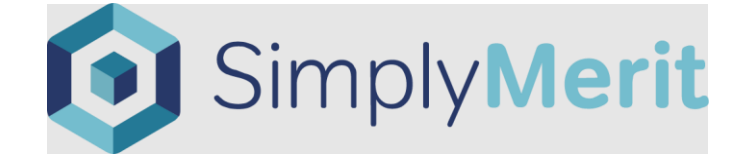

# Getting Started Guide for Managers

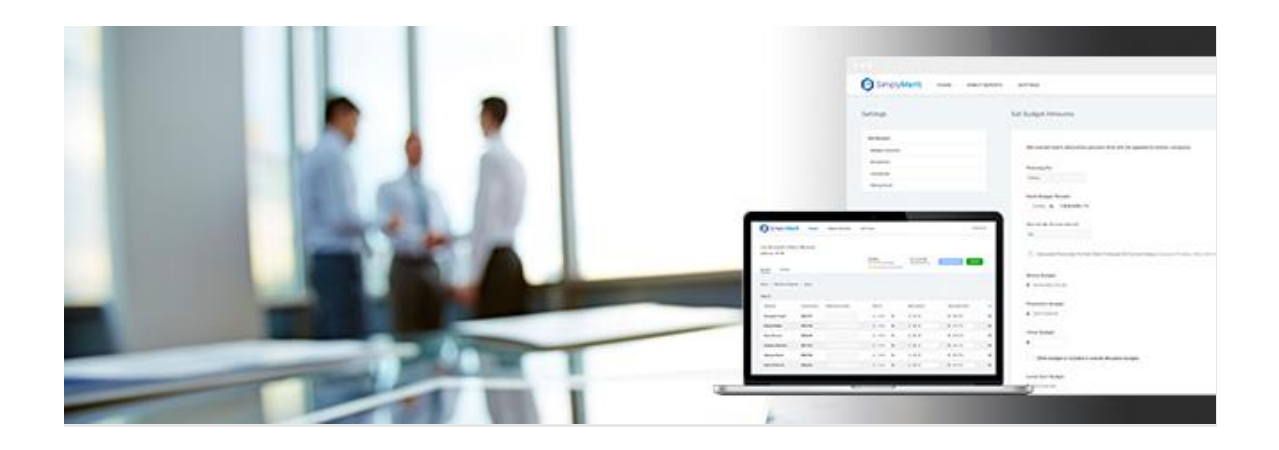

### Table of Contents

| Accept Invitation to Set Password to Gain Access to SimplyMerit for the First Time                  | 3     |
|----------------------------------------------------------------------------------------------------|-------|
| Subsequent SimplyMerit Logins Can Occur at any Time After Users Successfully Accept Their Invitatio | ons 5 |
| Viewing A Manager's "Span of Control" on the "My Org" tab                                           | 6     |
| Utilizing Budget Summaries to Track "Actual Spend" for Span of Control and Direct Reports           | 10    |
| Entering Merit Recommendations on the "My Team" Tab                                                 | 11    |
| Entering Bonus Recommendations on the "My Team" tab                                                 | 13    |
| Entering Equity Recommendations on the "My Team" tab                                                | 15    |
| Managing the Approval Process                                                                       | 17    |
| How to Reset Password and Avoid Getting Locked Out of SimplyMerit                                   | 19    |
| Downloading Team Letters in SimplyMerit                                                             | 20    |
| Additional Help                                                                                     | 22    |

Accept Invitation to Set Password to Gain Access to SimplyMerit for the First Time

1. An "Invitation instructions" email from <u>Support@SimplyMerit.com</u> will be received by the employees that are invited into SimplyMerit.

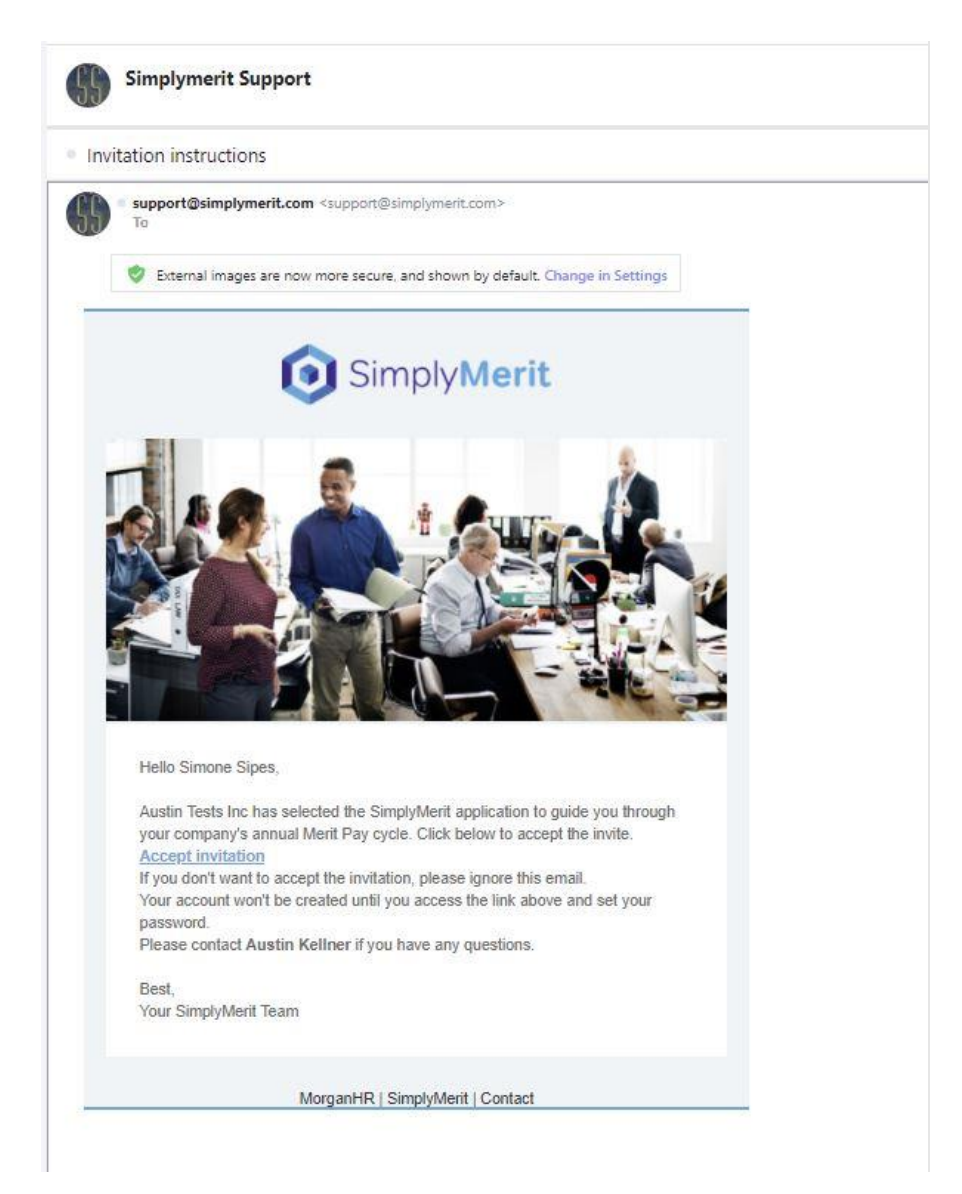

2. Select the "Accept invitation" link to create a password to gain access to SimplyMerit.

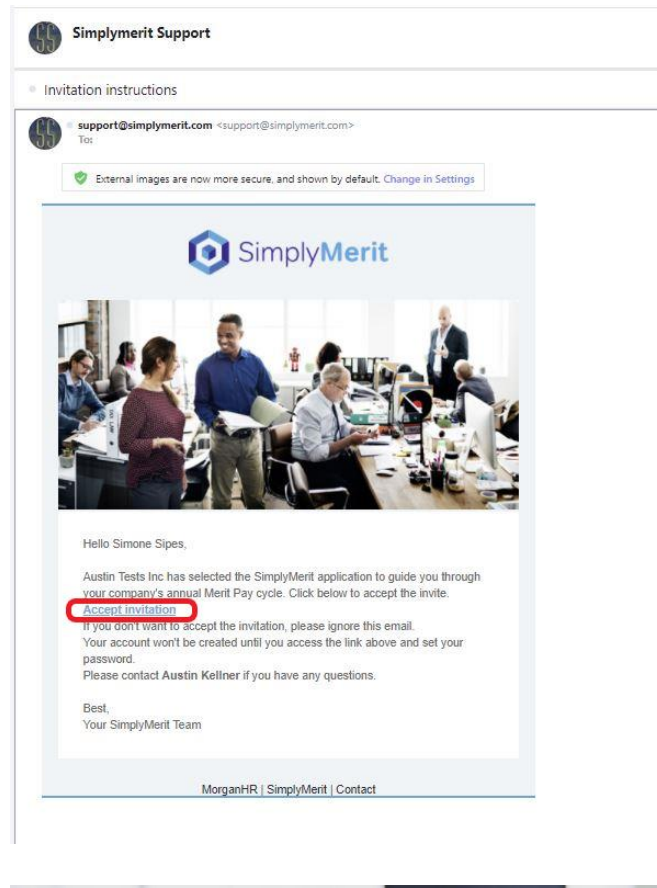

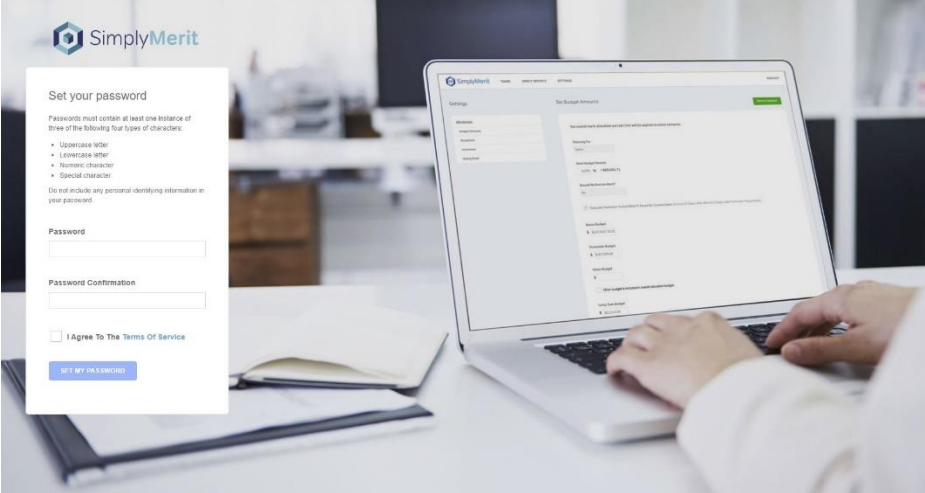

#### Subsequent SimplyMerit Logins Can Occur at any Time After Users Successfully Accept Their Invitations

After successfully creating a SimplyMerit password, additional logins can occur by navigating to <u>https://app.simplymerit.com</u>

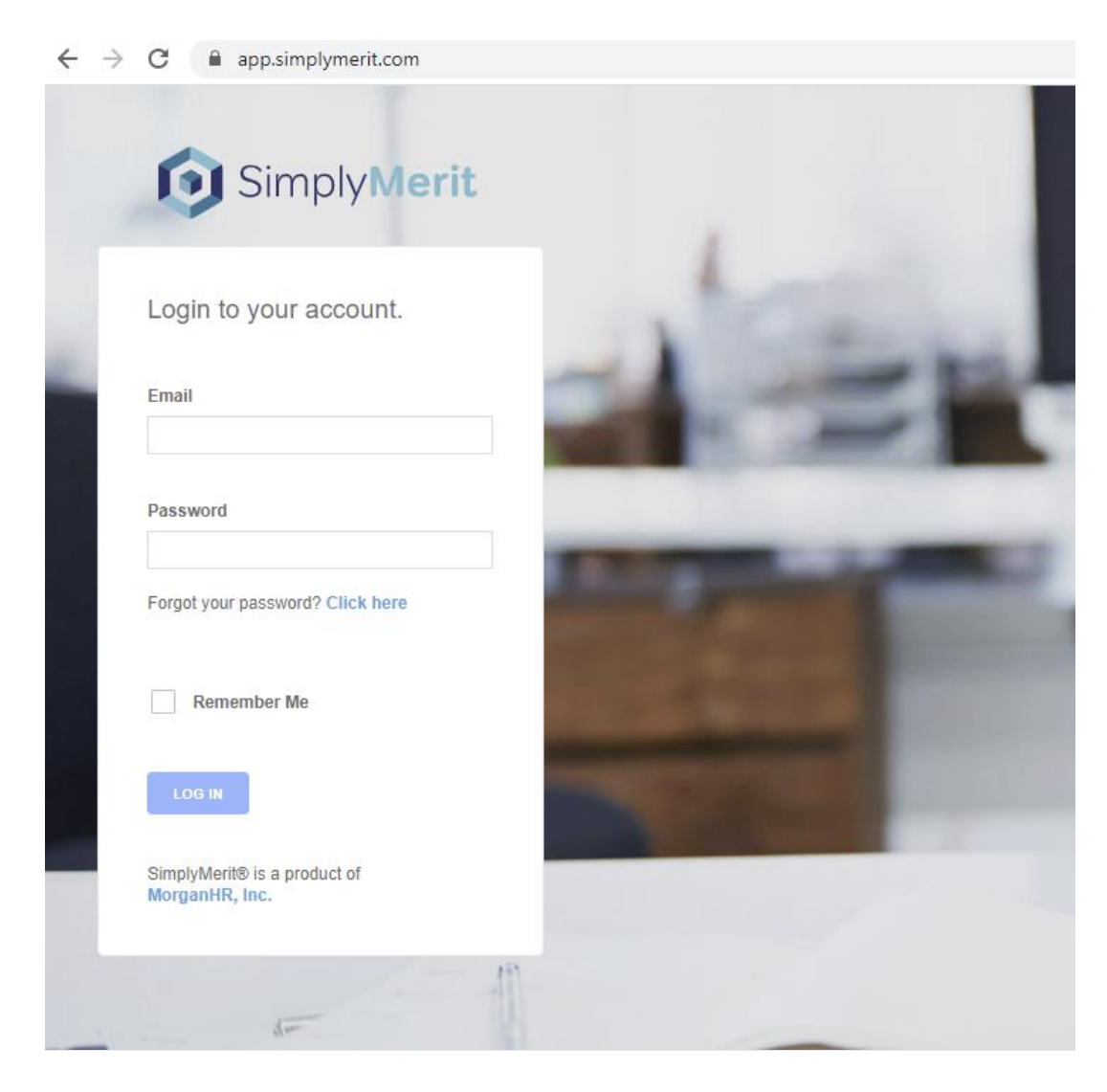

## Viewing A Manager's "Span of Control" on the "My Org" tab

Direct Reports will appear in the first table on the "My Org" tab.

| 🚺 Si                  | mply <b>Merit</b>                                      | MY ORG         | MY TEAM MY ACCOUNT   | NT            |              |                    |
|-----------------------|--------------------------------------------------------|----------------|----------------------|---------------|--------------|--------------------|
| Charler<br>Austin Tes | ne Zboncak's Or<br>t Inc - VP Finance<br>VIEW BUDGET V | ganization     |                      |               |              |                    |
| Home > 1              | My Organization                                        |                |                      |               |              |                    |
| — <u>Cha</u>          | arlene Zboncak - VP Fina                               | nce            |                      |               |              |                    |
|                       | Employee                                               | Current Salary | Performance Rating   | Merit Percent | Merit Amount | Salary after Merit |
| 0                     | Alice Block                                            | \$25.00/hr     | Expected             | 0.00%         | \$0.00/hr    | \$25.00/hr         |
| 0                     | Deonte Hermann                                         | \$50,000       | Better Than Expected | 0.00%         | \$0          | \$50,000           |
| 0                     | Graciela Trantow                                       | \$50,000       | Better Than Expected | 0.00%         | \$0          | \$50,000           |
|                       |                                                        | _              | ,                    |               |              |                    |
| + /                   | Alice Block - Finance Dire                             | ector III      |                      |               |              |                    |
| + 1                   | Deonte Hermann - Finano                                | ce Director I  |                      |               |              |                    |
| + 9                   | <u>Graciela Trantow</u> - Financ                       | ce Director II |                      |               |              |                    |

On the "My Org" tab, the hierarchy views for a manager's direct reports that oversee other employees can be viewed by selecting the "+" next to an employee's name (or hidden by selecting the "-").

| 힝 Si                  | mply <b>Merit</b>                     | MY ORG         | MY TEAM N        | IY ACCOUN | т             |              |
|-----------------------|---------------------------------------|----------------|------------------|-----------|---------------|--------------|
| Charler<br>Austin Tes | ne Zboncak's Or<br>t Inc - VP Finance | ganization     |                  |           |               |              |
| HIERARCH              | VIEW BUDGET V                         | IEW            |                  |           |               |              |
| Home >                | Wy Organization                       |                |                  |           |               |              |
| <u>— Сћ</u>           | arlene Zboncak - VP Fina              | nce            |                  |           |               |              |
|                       | Employee                              | Current Salary | Performance Rati | ng        | Merit Percent | Merit Amount |
| 0                     | Alice Block                           | \$25.00/hr     | Expected         |           | 0.00%         | \$0.00/hr    |
| 0                     | Deonte Hermann                        | \$50,000       | Better Than Exp  | ected     | 0.00%         | \$0          |
| 0                     | Graciela Trantow                      | \$50,000       | Better Than Exp  | ected     | 0.00%         | \$0          |
| 4                     |                                       |                |                  |           |               |              |
| •                     | Mice Block - Finance Dire             | ector III      |                  |           |               |              |
| +                     | <mark>Qeonte Hermann</mark> - Finano  | e Director I   |                  |           |               |              |
| +                     | Graciela Trantow - Financ             | ce Director II |                  |           |               |              |

#### SimplyMerit му оrg му теам му ассоилт

| Cha         | irlene Zboncak - VP Fina                                                       | nce                                                    |                                                                                |                                          |                                            |
|-------------|--------------------------------------------------------------------------------|--------------------------------------------------------|--------------------------------------------------------------------------------|------------------------------------------|--------------------------------------------|
|             | Employee                                                                       | Current Salary                                         | Performance Rating                                                             | Merit Percent                            | Merit Amount                               |
| 0           | Alice Block                                                                    | \$25.00/hr                                             | Expected                                                                       | 0.00%                                    | \$0.00/hr                                  |
| 0           | Deonte Hermann                                                                 | \$50,000                                               | Better Than Expected                                                           | 0.00%                                    | \$0                                        |
| 0           | Graciela Trantow                                                               | \$50,000                                               | Better Than Expected                                                           | 0.00%                                    | \$0                                        |
|             |                                                                                |                                                        |                                                                                |                                          |                                            |
|             |                                                                                |                                                        |                                                                                |                                          |                                            |
|             | Employee                                                                       | Current Salary                                         | Performance Rating                                                             | Merit Percent                            | Merit Amo                                  |
| 0           | Employee<br>Daniella Erdman                                                    | Current Salary<br>\$25.00/hr                           | Performance Rating Better Than Expected                                        | Merit Percent                            | Merit Amo<br>\$0.00/hr                     |
| 0           | Employee<br>Daniella Erdman<br>Adela Koepp                                     | Current Salary<br>\$25.00/hr<br>\$50,000               | Performance Rating<br>Better Than Expected<br>Expected                         | Merit Percent 0.00% 0.00%                | Merit Amo<br>\$0.00/hr<br>\$0              |
| 0           | Employee<br>Daniella Erdman<br>Adela Koepp<br>Clovis McLaughlin                | Current Salary<br>\$25.00/hr<br>\$50,000<br>\$25.00/hr | Performance Rating<br>Better Than Expected<br>Expected<br>Better Than Expected | Merit Percent 0.00% 0.00% 0.00%          | Merit Amo<br>\$0.00/hr<br>\$0<br>\$0.00/hr |
| 0<br>0<br>1 | Employee Daniella Erdman Adela Koepp Clovis McLaughlin Daniella Erdman - Finar | Current Salary<br>\$25.00/hr<br>\$50,000<br>\$25.00/hr | Performance Rating Better Than Expected Expected Better Than Expected          | Merit Percent<br>0.00%<br>0.00%<br>0.00% | Merit Amo<br>\$0.00/hr<br>\$0<br>\$0.00/hr |

Other teams that fall within a user's "span of control" can be viewed by selecting the name of the team's manager on the "My Org" tab. (Ex: Selecting Alice's name below will take the user to Alice's team.)

The **Hierarchy View** allows you to navigate your reporting hierarchy to view summary and detailed information. It is also the workflow engine for the <u>approval process</u>.

| 😥 Sir                 | mply <b>Merit</b>        | MY ORG         | MY TEAM MY AC        | COUNT         |                |
|-----------------------|--------------------------|----------------|----------------------|---------------|----------------|
| Charlen<br>Austin Tes | n <b>e Zboncak's</b> Org | ganization     |                      |               |                |
| HIERARCHY             | VIEW BUDGET V            | IEW            |                      |               |                |
| Home > M              | My Organization          | nce            |                      |               |                |
|                       | anene zboncak - vr rina  | nue            |                      |               |                |
|                       | Employee                 | Current Salary | Performance Rating   | Merit Percent | Merit Amount S |
| 0                     | Alice Block              | \$25.00/hr     | Expected             | 0.00%         | \$0.00/hr \$   |
| 0                     | Deonte Hermann           | \$50,000       | Better Than Expected | 0.00%         | \$0 \$         |
| 0                     | Graciela Trantow         | \$50,000       | Better Than Expected | 0.00%         | \$0 \$         |
| - A                   | lice Block Pinance Direc | ctor III       |                      |               |                |
|                       | Employee                 | Current Salary | Performance Rating   | Merit Percent | Merit Amount   |
| 0                     | Daniella Erdman          | \$25.00/hr     | Better Than Expec    | ted 0.00%     | \$0.00/hr      |
| 0                     | Adela Koepp              | \$50,000       | Expected             | 0.00%         | \$0            |
| 0                     | Clovis McLaughlin        | \$25.00/hr     | Better Than Expec    | ted 0.00%     | \$0.00/hr      |
| •                     |                          |                |                      |               |                |

The **Budget View** focuses in on the budget summary information for each manager's Org view and Team view. Find more information about budget summaries <u>here</u>.

| SimplyMerit MY ORG                                              | MY TEAM MY ACCOUNT |           |                                                                                    |                                                  |                            |                                                                                 |                                               |                                    | SIGN OUT             |
|-----------------------------------------------------------------|--------------------|-----------|------------------------------------------------------------------------------------|--------------------------------------------------|----------------------------|---------------------------------------------------------------------------------|-----------------------------------------------|------------------------------------|----------------------|
| Charlene Zboncak's Organization<br>Austin Test Inc - VP Finance |                    |           |                                                                                    |                                                  |                            |                                                                                 |                                               |                                    | Merit Allocated      |
| HIERARCHY VIEW BUDGET VIEW                                      |                    |           |                                                                                    |                                                  |                            |                                                                                 |                                               |                                    |                      |
| Home + My Organization                                          |                    |           |                                                                                    |                                                  |                            | Searc                                                                           | s by employee, nam                            | e, title, or manager               | Q                    |
|                                                                 |                    |           |                                                                                    |                                                  |                            |                                                                                 |                                               | Downlo                             | ad Org Employee Data |
| Employee                                                        | Manager            |           | Org Rollup Metrics                                                                 |                                                  |                            | Team Rollup Metrics                                                             |                                               |                                    |                      |
| Charlene Zboncak                                                | Molly Zulauf       | View Team | Charlene Zboncak's Org<br>Merit P<br>0.0% 3.5% 0.0% 0<br>Actual Target of Butget A | tromotion Other                                  | Bonus<br>44.1% 0<br>Actus  | Charlene Zboncak's Tea<br>Merit<br>0.0% 3.5% 0.0% (<br>Amai Teget stibulget     | Promotion Othe<br>0.0% 0 0.0%<br>Actual Actua | r Bonus<br>b 0 28.5% 0<br>Actual   |                      |
| Alice Block                                                     | Charlene Zboncak   | View Team | Alice Block's Org<br>Merit P<br>0.0% 3.5% 0.0% 0<br>Adual Sept of Bulget A         | romotion Other<br>L0% 0 0.0% 0<br>ctual Actual   | Bonus<br>47,4% 0<br>Actual | Alice Block's Team<br>Morit<br>0.0% 3.5% 0.0% 0<br>Actual Tarpet of Budget      | Promotion Othe<br>0.0% 0 0.0%<br>Actual       | r Bonus<br>5 0 37.0% 0<br>Actual   |                      |
| Deonte Hermann                                                  | Charlene Zboncak   | View Team | Deonte Hermann's Org<br>Merit P<br>0.0% 3.5% 0.0% 0<br>Adual Seget of Budget A     | Tromotion Other<br>1.0% 0 0.0% 0<br>ctual Actual | Bonus<br>43.4% 0<br>Antiae | Deonte Hermann's Team<br>Merit<br>0.0% 3.5% 0.0% 0<br>Astas Teget utflutget     | Promotion Othe<br>0.0% 0.0%<br>Actual Actua   | Bonus<br>49,6% 0<br>Actual         |                      |
| Graciela Trantosr                                               | Charlene Zboncak   | View Team | Graciela Trantow's Org<br>Merit P<br>0.0% 3.5% 0.0% 0<br>Actual Seger offunget A   | vomotion Other<br>L0% 0 0.0% 0<br>Actual         | Bonus<br>45.9% O<br>Actual | Graciela Trantow's Team<br>Merit<br>0.0% 3.5% 0.0% 0<br>Actual Target offlutget | Promotion Othe<br>0.0% 0.0%<br>Actual Actual  | r Bonus<br>b () 35.2% ()<br>Actual |                      |
| Treva Elchmann                                                  | Deorte Hermann     | View Team | Treva Elchmann's Org<br>Merit P<br>0.0% 3.5% 0.0% ()<br>Actual Dept (Philipel<br>A | tomotion Other<br>1.0% 0 0.0% 0<br>ctual Actual  | Bonus<br>44.9% ()<br>Antue | Treva Eichmann's Team<br>Merit<br>0.0% 3.5% 0.0% ()<br>Aduat Terget of Burget   | Promotion Othe<br>0.0% 0 0.0%<br>Actual Actua | r Bonus<br>6 0 44,9% 0<br>Attuel   |                      |

Utilizing Budget Summaries to Track "Actual Spend" for Span of Control and Direct Reports

Budget Summaries are available on a manager's "My Org" tab and can be used to track the spend for a manager's span of control, direct reports, and for any direct reports that serve as managers.

| ۵                  | implyMerit                                        | MY ORG         | MY TEAM MY ACCOU     | NT            |              |                    |                   |                  |                                              |                                                 |                     |                                  |                                | SIGN OUT           |
|--------------------|---------------------------------------------------|----------------|----------------------|---------------|--------------|--------------------|-------------------|------------------|----------------------------------------------|-------------------------------------------------|---------------------|----------------------------------|--------------------------------|--------------------|
| Charle<br>Austin T | e <b>ne Zboncak's</b> Orç<br>est Inc - VP Finance | ganization     |                      |               |              |                    |                   |                  |                                              |                                                 | Charl               | laa a'a "0                       |                                | SD of \$69,370     |
| HIERARC            | HY VIEW BUDGET V                                  | 1EW            |                      |               |              |                    |                   |                  |                                              |                                                 | Budo                | ierie's L<br>iet Sumi            | mary                           | rts                |
| Home >             | My Organization                                   |                |                      |               |              |                    |                   |                  |                                              |                                                 | Search t            | oy employee ham                  | e. title, or manager           | Q                  |
|                    |                                                   |                | Charler              | ne's          |              | С                  | harlene's         |                  |                                              |                                                 |                     |                                  | 🙆 Download O                   | rg Employee Data   |
|                    |                                                   |                | Chanci               |               |              | "5                 | Span of Cor       | ntrol" 💻         | Charlene's Org                               | Bromotion (Huse Bo                              | Charles             | ne Zboncak's Tear                | Bunnetice Other                | Traver,            |
|                    | harlene Zboncak - VP Fina                         |                | 'Direct I            | Repor         | ts           | В                  | udget Sumi        | mary             | 0.0% 3.5% 0.0% (<br>Actual Target of Subject | 0.0% 0 0.0% 0 44<br>Actual Actual Actual Actual | 4.1% 0<br>0.0%      | 3.5% 0.0% ()<br>Target of Budget | 0.0% 0 0.0% 0<br>Attual Actual | 28.5% ()<br>Actual |
|                    | Employee                                          | Carrent Salary | Performance Rating   | Merit Percent | Merit Amount | Salary after Merit | Promotion Percent | Promotion Amount | Salary after Promotion Ne                    | w Title Other Percent                           | Other Amount        | New Salary                       | Lump Sum Amount                | Bonus              |
| 0                  | Alice Block                                       | \$25.00/hr     | Expected             | 0.00%         | \$0.00/hr    | \$25.00/hr         | 0.00%             | \$0.00/hr        | \$25.00/hr                                   | 0.00%                                           | \$0.00/hr           | \$25.00/hr                       | 50                             | 80                 |
| 0                  | Deonte Hermann                                    | \$50,000       | Better Than Expected | 0.00%         | so           | \$50,000           | 0.00%             | \$0              | \$50,000                                     | 0.00%                                           | 80                  | \$50,000                         | so                             | \$1,960            |
| 0                  | Graciela Trantow                                  | \$50,000       | Better Than Expected | 0.00%         | so           | \$50,000           | 0.00%             | so               | \$50,000                                     | 0.00%                                           | <sup>so</sup> Alice | e's "Dire                        | ct Reports"                    | \$2,750            |
|                    |                                                   |                | Alicols              |               |              | A                  | Alice's           |                  |                                              |                                                 | Bud                 | get Sum                          | imary 🖡                        |                    |
|                    |                                                   |                | Alles                |               |              |                    | Span of Co        | ntrol" 💻         | Alice's Org                                  | Promotion Other Bo                              | Alice B             | lock's Team                      | Promotion Other                | Brown              |
| ſ                  | Alice Block - Finance Direc                       |                | Direct               | Repo          | rts          | E                  | Budget Sum        | mary             | 0.0% 3.5% 0.0% (<br>Actual Terget of Budget  | 0.0% 0.0% 0.47<br>Actual Actual Actu            | 1.4% O.0% Actual    | 3.5% 0.0% ()<br>Terget of Sucget | 0.0% 0 0.0% 0<br>Actual Actual | 37.0%  Actual      |
|                    | Employee                                          | Current Salary | Performance Rating   | Merit Percent | Merit Amount | Salary after Merit | Promotion Percent | Promotion Amount | Salary after Promotion                       | New Title Other Percent                         | Other Amount        | New Salary                       | Lump Sum Amouri                | t Bonus            |
|                    | Daniella Erdman                                   | \$25.00/hr     | Better Than Expected | 0.00%         | \$0.00/hr    | \$25.00/hr         | 0.00%             | \$0.00/hr        | \$25.00/hr                                   | 0.00%                                           | \$0.00/hr           | \$25.00/hr                       | \$0                            | \$2,038            |
|                    | Adela Koepp                                       | \$50,000       | Expected             | 0.00%         | \$0          | \$50,000           | 0.00%             | \$0              | \$50,000                                     | 0.00%                                           | \$0                 | \$50,000                         | \$0                            | \$0                |
|                    | Clovis McLaughlin                                 | \$25.00/hr     | Better Than Expected | 0.00%         | \$0.00/hr    | \$25.00/hr         | 0.00%             | \$0.00/hr        | \$25.00/hr                                   | 0.00%                                           | \$0.00/hr           | \$25.00/hr                       | \$0                            | \$4,898            |
|                    |                                                   |                |                      |               |              |                    |                   |                  |                                              |                                                 |                     |                                  |                                | •                  |

The actual spend (left) can be tracked against the total allocated budget (right) by hovering over the blue hover icons at any time.

| 🗿 Si                  | mplyMerit                             | MY ORG         | MY TEAM MY ACCOUNT   | JNT           |              |                    |                   |                  |                                    |                |               |                              |                                                    |                                            | SIGN OUT          |
|-----------------------|---------------------------------------|----------------|----------------------|---------------|--------------|--------------------|-------------------|------------------|------------------------------------|----------------|---------------|------------------------------|----------------------------------------------------|--------------------------------------------|-------------------|
| Charler<br>Austin Tes | ne Zboncak's O<br>it Inc - VP Finance | rganization    |                      |               |              |                    |                   |                  |                                    |                |               |                              |                                                    |                                            | Merit Allocated   |
| HIERARCH              | VIEW BUDGET                           | r view         |                      |               |              |                    |                   |                  |                                    |                |               |                              |                                                    |                                            |                   |
| Home >                | My Organization                       |                |                      |               |              |                    |                   |                  |                                    |                |               | 50                           | rch by employee, nam                               | e, 10e, or manager                         | Q                 |
|                       |                                       |                |                      |               |              |                    |                   |                  |                                    |                |               |                              |                                                    | Download                                   | Org Employee Data |
|                       |                                       |                |                      |               |              |                    |                   |                  | Char                               | \$0 / \$69,370 |               | c                            | harlene Zboncak's Team                             |                                            |                   |
| — Ch                  | arlene Zboncak - VP Fil               | nance          |                      |               |              |                    |                   |                  | Mer<br>0.095 3.5%<br>Actual Terpet | 0.0% 0.0%      | 0.0% 0        | Bonus A<br>44.1% (<br>Actual | Aerit<br>2.0% 3.5% 0.0% ()<br>ctus Taget of Guoget | Promotion Other<br>0.0% 0 0.0% 0<br>Actual | 28.5% O<br>Actual |
|                       | Employee                              | Current Salary | Performance Rating   | Merit Percent | Merit Amount | Salary after Merit | Promotion Percent | Promotion Amount | Salary after Promotion             | New Title      | Other Percent | Other Amount                 | t New Salary                                       | Lump Sum Amount                            | Bonus             |
| 0                     | Alice Block                           | \$25.00/hr     | Expected             | 0.00%         | \$0.00/hr    | \$25.00/hr         | 0.00%             | \$0.00/hr        | \$25.00/hr                         |                | 0.00%         | \$0.00/hr                    | \$25.00/hr                                         | \$0                                        | \$0               |
| 0                     | Deonte Hermann                        | \$50,000       | Better Than Expected | 0.00%         | 80           | \$50,000           | 0.00%             | 80               | \$50,000                           |                | 0.00%         | \$0                          | \$50,000                                           | \$0                                        | \$1,960           |
| 0                     | Graciela Trantow                      | \$50,000       | Better Than Expected | 0.00%         | \$0          | \$50,000           | 0.00%             | \$0              | \$50,000                           |                | 0.00%         | 50                           | \$50,000                                           | \$0                                        | \$2,750           |
|                       |                                       |                |                      |               |              |                    |                   |                  |                                    |                |               |                              |                                                    |                                            |                   |

#### Entering Merit Recommendations on the "My Team" Tab

1. Merit recommendations for direct reports can be made on the My Team | "Salary" tab.

| 0                         | SimplyMerit                                          | MYORG          | MY TEAM CONF          | IGURATIO | N       |         |    |               |   |                    |                   |                  |                        |           |               |                                       |           |           |                                          | SIGN OUT             |
|---------------------------|------------------------------------------------------|----------------|-----------------------|----------|---------|---------|----|---------------|---|--------------------|-------------------|------------------|------------------------|-----------|---------------|---------------------------------------|-----------|-----------|------------------------------------------|----------------------|
| Charl<br>Austin<br>SALARY | ene Zboncak's To<br>Test Inc - VP Finance<br>BONUS B | eam - Salary   |                       |          |         |         |    |               |   |                    |                   |                  |                        |           |               | 0.0%<br>50/55,220<br>Total Merit Alto | atad      | . 544     | AS DRAFT                                 | SURMIT               |
| Home                      | Charlene Zboncak Tea                                 | am > Sələry    |                       |          |         |         |    |               |   |                    |                   |                  |                        |           |               |                                       |           | 🖄 Dow     | Status: Availing Sub<br>Inload Team Empl | mission<br>oyee Data |
|                           | Employee                                             | Current Salary | Performance Rating    |          | Merit P | lencent |    | Merit Amount  |   | Salary after Merit | Promotion Percent | Premotion Amount | Salary after Promotion | New Title | Other Percent | Other Imount                          |           | ew Salary | Lump Sum Amor                            | unt                  |
| 0                         | Alice Block                                          | \$25.00/hr     | ti perted             | v        | 0       | 0.00    | 95 | 0 \$ 0.00     | 1 | 8 25.00            | 0.00 %            | 8 0.00           | 8 25.00                |           | 0.00 %        | \$ 0.00                               |           | 25.00/hr  | 8 0                                      |                      |
| 0                         | Deorte Hermann                                       | \$50,000       | Better Then Expected  | ٧        | 0       | 0.00    | 95 | <b>o</b> \$ 0 |   | \$ 80.000          | 0.00 %            | \$ 0             | \$ 50,000              |           | 0.00 %        | \$ 0                                  | 5         | 50,000    | \$ 0                                     |                      |
| 0                         | Graciala Trantow                                     | \$50,000       | Better Than Brijested | ٧        | 0       | 0.00    | 99 | <b>o</b> \$ 0 |   | \$ 80,000          | 0.00 %            | \$ 0             | \$ 80,000              |           | 0.00 %        | \$ 0                                  | 5         | 50,000    | \$ 0                                     |                      |
| Comm                      | sits                                                 |                |                       |          |         |         |    |               |   |                    |                   |                  |                        |           |               | Total Allocated                       |           |           |                                          | +                    |
|                           |                                                      |                |                       |          |         |         |    |               |   |                    |                   |                  |                        |           |               | Merit                                 | Promotion | Other     | Lung Sun                                 | Tetal                |
|                           |                                                      |                |                       |          |         |         |    |               |   |                    |                   |                  |                        |           |               | 4                                     | \$0       | \$0       | 80                                       | 80                   |
|                           |                                                      |                |                       |          |         |         |    |               |   |                    |                   |                  |                        |           |               |                                       |           |           |                                          |                      |
|                           |                                                      |                |                       |          |         |         |    |               |   |                    |                   |                  |                        |           |               |                                       |           | SAVE      | AS DRAFT                                 | SLOWET               |
|                           |                                                      |                |                       |          |         |         |    |               |   |                    |                   |                  |                        |           |               |                                       |           |           |                                          |                      |
|                           |                                                      |                |                       |          |         |         |    |               |   |                    |                   |                  |                        |           |               |                                       |           |           |                                          |                      |
|                           |                                                      |                |                       |          |         |         |    |               |   |                    |                   |                  |                        |           |               |                                       |           |           |                                          |                      |

2. The "Total Merit Allocated" figure (below) shows a manager's total merit budget on the right-side of the figure while the actual spend on the left-side of the figure. It can be tracked live as recommendations are entered in the "Merit Percent," "Merit Amount," and "Salary After Merit" columns. Note: depending on the environment's configuration settings, the Promotion, Other, and Lump Sum allocations also might be included in the merit budget. Contact your organization's SimplyMerit HR Admin if you have any additional questions or concerns.

> 0.0% \$0 / \$5,320 Total Merit Allocated

Note: Entering a percentage value in the "Merit Percent" column will automatically calculate the amount in the "Merit Amount" and "Salary after Merit" columns. Adjusting a value in the "Merit Amount" or "Salary after Merit" column will automatically update the percentage value in the "Merit Percent" column.

| жт         |
|------------|
|            |
| n)<br>Deta |
|            |
|            |
|            |
|            |
| F.         |
|            |
|            |
|            |
| Þ.         |
|            |
|            |
| ۰.         |
|            |
|            |

3. Select "SAVE AS DRAFT" to save recommendations or select "SUBMIT" to notify your manager that your team's recommendations are ready to be reviewed. SimplyMerit will notify your manager via email that your approval request has been submitted.

| 0              | SimplyMerit                                        | MY ORG                  | MY TEAM CONFIG       | URATIO | IN    |         |    |                |                    |                   |                  |                        |           |               |                                     |                         |              |                                   | SIGN OUT                        |
|----------------|----------------------------------------------------|-------------------------|----------------------|--------|-------|---------|----|----------------|--------------------|-------------------|------------------|------------------------|-----------|---------------|-------------------------------------|-------------------------|--------------|-----------------------------------|---------------------------------|
| Char<br>Austin | iene Zboncak's<br>Test Inc - VP Finance<br>Y BONUS | Team - Salary<br>Equity |                      |        |       |         |    |                |                    |                   |                  |                        |           |               | 94.74<br>55,040 / 50<br>Total Marit | Vo<br>,520<br>Altocated |              | AVE AS DRAFT                      | SUGMIT                          |
| Home           | Charlene Zboncak1                                  | bam → Salary            |                      |        |       |         |    |                |                    |                   |                  |                        |           |               |                                     |                         | ₿ D          | Status: Availie<br>ownload Team I | g submission<br>Employee Data   |
|                | Employee                                           | Current Salary          | Performance Rating   |        | Merit | Percent |    | Merit Amount   | Salary after Meril | Promotion Percent | Promotion Amount | Salary after Promotion | New Title | Other Percent | Other Amount                        |                         | New Salary   | Lamp Sum                          | Ancust                          |
| 0              | Alice Block                                        | \$25.00/hr              | Expected             | ×      | 0     | 2.00    | 95 | 0 \$ 0.50      | \$ 25.50           | 0.00 %            | \$ 0.00          | \$ 25.50               |           | 0.00 %        | \$ 0.00                             |                         | \$25.50/hr   | \$ 0                              |                                 |
| 0              | Deonte Hermann                                     | \$50,000                | Better Then Expected | ×      | 0     | 4.00    | 95 | 0 9 2.000      | \$ 82,000          | 0.00 %            | 8 0              | \$ 82,000              |           | 0.00 %        | 9 O                                 |                         | \$52,000     | \$ 0                              |                                 |
| 0              | Graciela Trantow                                   | \$50,000                | Better Than Expected | v      | 0     | 4.00    | 90 | <b>8</b> 2,000 | \$ 52,000          | 0.00 %            | \$ 0             | \$ 52,000              |           | 0.00 %        | \$ C                                |                         | \$52,000     | 8 O                               |                                 |
| Comm           | rents                                              |                         | Å                    |        |       |         |    |                |                    |                   |                  |                        |           |               | Total Allocated<br>Ment<br>\$5,040  | Promotion<br>\$0        | Other<br>\$0 | Lump Sum<br>\$0                   | Fotal<br>S5,040<br>><br>SUBMATT |

#### Entering Bonus Recommendations on the "My Team" tab

1. Bonus recommendations for direct reports can be made on the My Team | "Bonus" tab.

| 0             | Simply Merit                                  | MY ORG     | MY TEAM | CONFIG      | SURATION          |                    |              |          |
|---------------|-----------------------------------------------|------------|---------|-------------|-------------------|--------------------|--------------|----------|
| Cha<br>Austin | rlene Zboncak's Te<br>n Test Inc - VP Finance | am - Bonu  | S       |             |                   |                    |              |          |
| SALAF         |                                               | QUITY      |         |             |                   |                    |              |          |
| Home          | Charlene Zboncak Tea                          | m → Bonus  |         |             |                   |                    |              |          |
| Alice         | Block ()                                      |            |         |             |                   |                    |              |          |
| Th            | Bonus Program Sal                             | ary Weight | Target  | Proration % | Performance Facto | r Bonus Earned     | Comments     |          |
| 4             |                                               |            |         |             |                   |                    | +            |          |
| Total t       | Somus: \$0 - Ano beice                        |            |         |             |                   |                    |              |          |
| Deon          | te Hermann 🕕                                  |            |         |             |                   |                    |              |          |
|               | Bonus Program                                 | Salary     | maight  | Target      | Proration %       | Performance Factor | Bonus Earned | Comments |
| 0             | Department Bonus                              | \$50,000   | 75.00%  | \$6,000     | 0 100.00%         | 0.00 %             | S O          |          |
| 0             | Divisional Bonus                              | \$50,000   | 25.00%  | 4.00%       | 0 100,00%         | 0.00 %             | s o          | 9        |
| Total E       | Bornusz \$0 · Aon onco                        |            |         |             |                   |                    |              |          |
|               |                                               |            |         |             |                   |                    |              |          |
| Graci         | ela Trantow                                   |            |         |             |                   |                    |              |          |
|               | Bonus Program                                 | Satary     | weight  | Target      | Proration %       | Performance Pactor | Bonus Earned | Comments |
| 0             | Company Bonus                                 | \$50,000   | 29.41%  | 5.00%       | 0 100.00%         | 0.00 %             | \$ 0         |          |
| 0             | Department Bonus                              | \$50,000   | 70.59%  | \$8,000     | 0 100,00%         | 0.00 %             | S 0          | 9        |
| Total 8       | Bonus: \$0 - Ano osce                         |            |         |             |                   |                    |              |          |

2. The "Total Bonus Allocated" figure (below) shows a manager's total bonus budget on the right-side of the figure while the actual spend on the left-side of the figure can be tracked live as recommendations are entered in the "Performance Factor" and "Bonus Earned" columns.

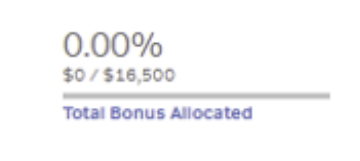

Note: Entering a percentage value in the "Performance Factor" column will automatically calculate the amount in the "Bonus Earned" column. Adjusting a value in the "Bonus Earned" column will automatically update the percentage value in the "Performance Factor" column. Note: depending on how the bonus programs are configured, some plans will only have a "Bonus Earned" or "Performance Factor" column.

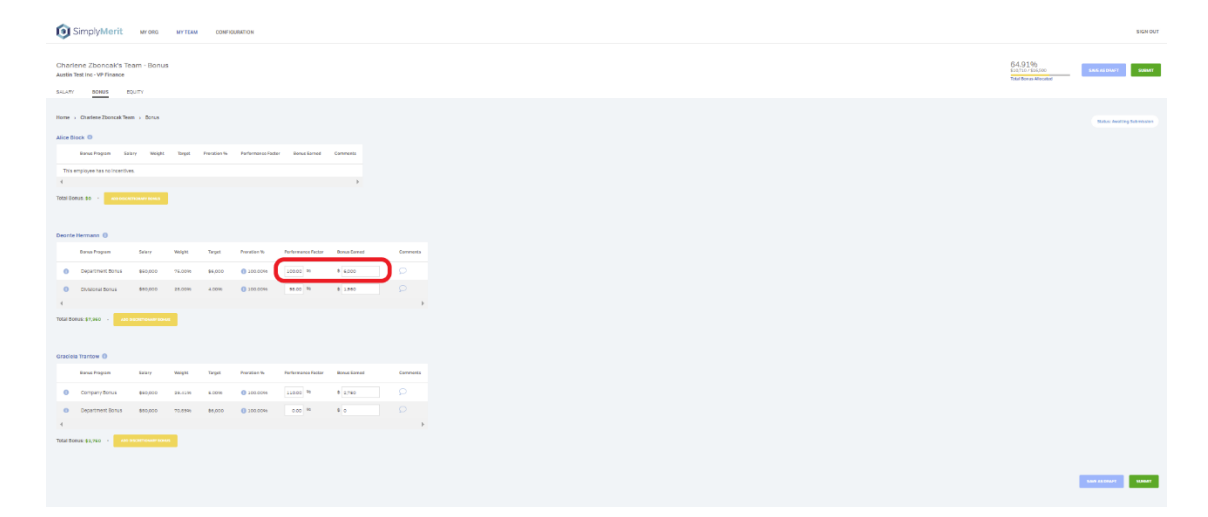

3. Select "SAVE AS DRAFT" to save recommendations or select "SUBMIT" to notify your manager that your team's recommendations are ready to be reviewed. SimplyMerit will notify your manager via email that your approval request has been submitted.

| 💿 Sir               | mplyMerit                            | MY ORG             | MY TEAM       | CONFIG            | URATION            |                    |              |          |
|---------------------|--------------------------------------|--------------------|---------------|-------------------|--------------------|--------------------|--------------|----------|
| harlen<br>ustin Tes | e Zboncak's Te<br>t Inc - VP Finance | am - Bonus         |               |                   |                    |                    |              |          |
| ome > 0             | Charlene Zboncak Ter                 | m → Bonus          |               |                   |                    |                    |              |          |
| Alice Block         | k O                                  | ary Weight         | Target        | Protation %       | Performance Factor | Bonus Earned       | Comments     |          |
| This emp            | loyee has no incentiv                | 15.                |               |                   |                    |                    | •            |          |
| otal Bonus          | z \$0 - A00 DHO                      |                    |               |                   |                    |                    |              |          |
| eonte He            | rmann O                              |                    |               |                   |                    |                    |              |          |
| 0                   | ienus Program<br>Department Bonus    | Selary<br>\$50,000 | Weight 75.00% | Target<br>\$6,000 | Promation %        | Performance Factor | Bonus Earned | Comments |
| 0                   | Divisional Bonus                     | \$50,000           | 25.00%        | 4.00%             | 0 100.00%          | 100.00 %           | \$ 2,000     | ₽,       |
| iotal Bonus         | :\$8,000 · 🛛                         |                    | •             |                   |                    |                    |              |          |
| ăraciela T          | rantow                               |                    |               |                   |                    |                    |              |          |
|                     | ionus Program                        | Salary             | weight        | Target            | Proration %        | Performance Pactor | Bonus Earned | Comments |
| 0 (                 | Company Bonus                        | \$50,000           | 29.4199       | 5.00%             | 0 100.00%          | 90.00 %            | \$ 2,250     | ρ        |
| 0                   | Department Bonus                     | \$50,000           | 70.59%        | \$6,000           | 0 100.00%          | 100.00 %           | \$ 6.000     | ρ,       |
| atal Bonus          | : \$8,250 · 🗛                        |                    |               |                   |                    |                    |              |          |

#### Entering Equity Recommendations on the "My Team" tab

1. Equity recommendations for direct reports can be made on the My Team | "Equity" tab.

| 0                   | SimplyMerit M                                                                                            | ORG MY TE                                            | CONFIGURATION                       | i.                                              |                                      |                         |
|---------------------|----------------------------------------------------------------------------------------------------|------------------------------------------------------|-------------------------------------|-------------------------------------------------|--------------------------------------|-------------------------|
| Cha<br>Aust<br>SALA | rlene Zboncak's Team -<br>n Test Inc - VP Finance<br>av Bonus Equity                                     | Equity                                               |                                     |                                                 |                                      |                         |
| om                  | Charlene Zboncak Team      I                                                                             | iquity                                               |                                     |                                                 |                                      |                         |
|                     | Type of Award                                                                                            | Grant Date                                           | Grant Quantity                      | Grant Unit Price                                | Value of Shares                      | Comments                |
| 0                   | Company Stock                                                                                            | 10/29/2021                                           | • •                                 | \$50.00                                         | 8 0                                  |                         |
| 0                   | Restricted Stock Awards                                                                                  | 08/29/2021                                           | 0                                   | 645,00                                          | e 0                                  |                         |
| 0                   | Non-qualified Stock Options                                                                              | 11/29/2021                                           | • •                                 | £55.00                                          | £ O                                  |                         |
| 0                   | Incentive Stock Options                                                                                  | 08/29/2021                                           | 0                                   | \$60.00                                         | 5 o                                  |                         |
|                     |                                                                                                    |                                                      |                                     |                                                 |                                      | ÷                       |
| Deor                | Equity: \$0 CAD                                                                                          |                                                      |                                     |                                                 |                                      |                         |
| eoi                 | Equity: 50 CAD<br>te Hermann O<br>Type of Award                                                          | Grant Date                                           | Grant Quantity                      | Grant Unit Price                                | Value of Shares                      | Comments                |
| eoi<br>0            | Equily; S0 CAD Ete Hermann    Yype of Awans Company Stock                                                | Grant Date<br>10/29/2021                             | Grant Quantity                      | Grant Unit Price<br>\$50.00                     | Value of Shares                      | Comments                |
| 0                   | Equipy: SD CAD Et Hermann Type of Award Company Stock Restricted Stock Awards                            | 0rant Date<br>10/20/2021<br>09/20/2021               | Grant Quantity<br>© 0<br>0 0        | Grant Unit Price<br>\$60.00<br>€45,00           | Value of Shares                      | Comments<br>D<br>D      |
| 0                   | te Hermann ©<br>Type of Award<br>Company Stock<br>Restricted Stock Awards<br>Hen qualified Stock Options | 0rant Date<br>10/29/2021<br>09/29/2021<br>11/29/2021 | Erent Quentity<br>© 0<br>© 0<br>© 0 | Grant Unit Price<br>\$00.00<br>645,00<br>£85.00 | Value of Shares<br>S o<br>C o<br>C o | Comments<br>D<br>D<br>D |

2. The figure that tracks the equity units (below) shows a manager's total number of units on the right-side of the figure while the actual number of units on the left-side of the figure can be tracked live as recommendations are entered in the "Grant Quantity" and "Value of Shares" columns. Note: If multiple equity programs are being used, the arrows (< and >) can be used to toggle between the different programs.

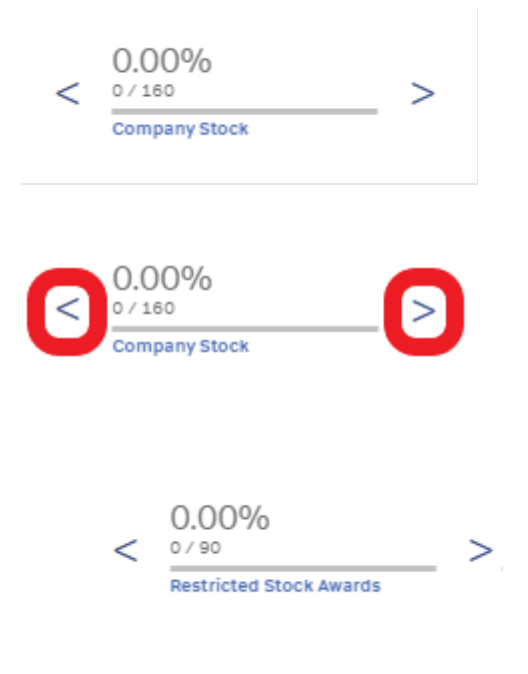

Note: Entering a value in the "Grant Quantity" column will automatically calculate the amount in the "Value of Shares" column. Adjusting a value in the "Value of Shares" column will automatically update the value in the "Grant Quantity" column. Your screen may have different fields based on how the application was configured by your HR administrator.

|             | SimplyMerit M                                                        | ORG MYT    | EAM CONFIGURATION |                  |                 |          |
|-------------|----------------------------------------------------------------------|------------|-------------------|------------------|-----------------|----------|
| Ch:<br>Aust | rlene Zboncak's Team -<br>n Test Inc - VP Finance<br>RY BONUS EQUITY | Equity     |                   |                  |                 |          |
| Hom         | Charlene Zboncak Team                                                | Equity     |                   |                  |                 |          |
| Alice       | Block 0                                                              |            |                   |                  |                 |          |
|             | Type of Award                                                        | Grant Date | Grant Quantity    | Grant Unit Price | Value of Shares | Comments |
|             | Company Stock                                                        | 10/29/2021 | 0 30              | \$50.00          | \$ 1.800        | Ø        |
| 6           | Restricted Stock Awards                                              | 09/29/2021 | 0 20              | \$45,00          | e 900           | Q        |
|             | Non-qualified Stock Options                                          | 11/29/2021 | 0 50              | \$55.00          | £ 2.780         | Ø        |
|             | Incentive Stock Options                                              | 09/29/2021 | 0 90              | \$60.00          | \$ 5,400        | Q        |
|             |                                                                      |            |                   |                  |                 |          |

3. Select "SAVE AS DRAFT" to save recommendations or select "SUBMIT" to notify your manager that your team's recommendations are ready to be reviewed. SimplyMerit will notify your manager via email that your approval request has been submitted.

| Simplyment                                                                    | ITY ORG MY TE | M CONFIGURATION |                  |                 |          |
|-------------------------------------------------------------------------------|---------------|-----------------|------------------|-----------------|----------|
| Charlene Zboncak's Team<br>Austin Test Inc - VP Finance<br>SALARY BONUS EQUIT | - Equity      |                 |                  |                 |          |
| Home > Charlene Zboncak Team                                                  | Equity        |                 |                  |                 |          |
| Alice Block 0                                                                 |               |                 |                  |                 |          |
| Type of Award                                                                 | Grant Date    | Grant Quantity  | Grant Unit Price | Value of Shares | Comments |
| O Company Stock                                                               | 10/20/2021    | 0 30            | \$50.00          | \$ 1.500        |          |
| 0 Restricted Stock Awards                                                     | 09/29/2021    | 0 20            | 645,00           | 6 900           |          |
|                                                                               | 11/20/2021    | 0 50            | \$55.00          | £ 2.750         |          |
| Non-qualified Stock Options                                                   |               |                 |                  |                 |          |
| Non-qualified Stock Options     Incentive Stock Options                       | 09/29/2021    | 0 90            | \$60.00          | \$ 5,400        |          |

#### Managing the Approval Process

 The approval process begins when a manager (also referred to as "submitting manager") submits merit, bonus, or equity recommendations for their team. The submitting manager's one-up manager will become the "approving manager." An approving manager will receive an email that indicates a team recommendation is ready to be reviewed when a submitting manager submits their recommendations. Approving managers can view the submitted recommendations by selecting a "PENDING TASK," which are yellow rectangular buttons that appear on their "My Org" tab.

| 0               | SimplyMerit                                                                                                    | MYORG         | MY TEAM MY ACCOUNT      | 4T            |             |                    |                   |                  |                        |           |                                                 |                            |                                                   |                             |                                     |                                     | Trevion Char                  | npin                  | ✓ SIGN OUT                 |
|-----------------|----------------------------------------------------------------------------------------------------|---------------|-------------------------|---------------|-------------|--------------------|-------------------|------------------|------------------------|-----------|-------------------------------------------------|----------------------------|---------------------------------------------------|-----------------------------|-------------------------------------|-------------------------------------|-------------------------------|-----------------------|----------------------------|
| Trevi<br>Austin | Trevion Champlin's Organization Auto interest in Organization Store of the Store of Store of |               |                         |               |             |                    |                   |                  |                        |           |                                                 |                            |                                                   |                             |                                     | terit Allocated                     |                               |                       |                            |
| Home            | <ul> <li>My Organization</li> </ul>                                                                                                    |               |                         |               |             |                    |                   |                  |                        |           |                                                 |                            |                                                   |                             | Search by emp                       | sloyee, nam                         | e, title, or m<br>63-1        | tanager<br>Download O | Q.                         |
| -               | Irevion Chamalin - HR                                                                                                    | Director II   |                         |               |             |                    |                   |                  |                        |           | Steviow's of<br>Stevio<br>0.7% 3.<br>Actual Ste | 5% 20.9% o<br>pet orbuspet | Promotion Other<br>0.0% © 0.0% ©<br>Actual Actual | Benus<br>38,8% 0<br>Attua   | Meril<br>0.0% 3.5%<br>Attual Torget | pin's Team<br>6 0.0% o<br>1 crouget | Promotion<br>0.0% C<br>Actual | 0.0% 0                | Benus<br>25.2% ©<br>ACLE   |
|                 | Employee                                                                                                    | Current Salar | Performance Rating      | Merit Percent | Mert Amount | Salary after Merit | Promotion Percent | Promotion Amount | Salary after Promotion | New Title | Other Percent                                   | Other Amount               | New Salary                                        | Lomp Sum Am                 | aunt Ben                            |                                     | Equity                        | Total Comp            | Comments                   |
|                 | Augustine Barro                                                                                                    | s \$25.00%r   | Better Than Expected    | 0.00%         | \$0.00/hr   | \$25,00/14         | 0.00%             | \$0.00/hr        | \$25.00/hr             |           | 0.00%                                           | \$0.00/hr                  | \$25.00/hr                                        | 80                          | \$2,6                               | 138 1                               | 80                            | \$54,038              |                            |
| 0               | Terrel Beer                                                                                                    | \$25.00/hr    | Expected                | 0.00%         | \$0.00/hr   | \$25.00/hr         | 0.00%             | \$0.00/hr        | \$25.00/hr             |           | 0.0016                                          | \$0.00/hr                  | \$25.00/hr                                        | 80                          | \$2/                                | 138 1                               | 80                            | \$54,038              |                            |
| -               | Clears Welch                                                                                                    | \$25.00/hr    | Better Than Expected    | 0.00%         | \$0.00/hr   | \$25.00/hr         | 0.00%             | \$0.00/hr        | \$25.00/hr             |           | 0.00%                                           | \$0.00/hr                  | \$25.00/hr                                        | \$0                         | \$2/                                | 138 1                               | \$0                           | \$54,008              | ρ                          |
| •               | _                                                                                                    | _             |                         | _             | _           | _                  | _                 | _                | _                      |           | _                                               |                            | _                                                 |                             |                                     |                                     |                               |                       | ,                          |
|                 |                                                                                                    |               |                         |               |             |                    |                   |                  |                        |           | Augustine's                                     | Org                        |                                                   |                             | Augustine Ban                       | ows's Team                          |                               |                       |                            |
| 2               | Augustine Barrows                                                                                                    | HR Manager I  |                         |               |             |                    |                   |                  |                        |           | Merit<br>3.0% 3.5<br>Aduat Tarp                 | % 85.7% 0<br>et officiget  | Promotion Other<br>0.0% 0 0.0% 0<br>Adael Adael   | Bonus<br>44.9% ()<br>Actual | Merit<br>3.0% 3.5%<br>Atual Target  | 85.7% ()<br>of Duliye               | Promotio<br>0.0% ()<br>Actual | 0.0% 0                | Benus<br>44.9% ()<br>Adual |
|                 | PENDING TASK - SA                                                                                                    | NRY APPROVAL  | PENDING TASK - BONUS AP | HIOMAL        |             |                    |                   |                  |                        |           |                                                 |                            |                                                   |                             |                                     |                                     |                               |                       |                            |

2. Select a "Pending Task..." button to access the manager's pending recommendation on their "My Team" tab. The recommendation's status is "Pending Approval," so the approving manager has three options: Modify, Approve, or Reject. Modifying the request allows the approving manager to directly modify the recommendations before saving the changes or choosing to approve the request. Approving the request approves the recommendations and changes the request's status from "Pending Approval" to "Approved." Rejecting the request requires an explanation, and the rejection message will be included in an email sent back to the submitting manager. Note: A manager will receive an email anytime their team's recommendation is approved, modified, or rejected.

| 0                      | SimplyMerit wrong writew wrong writew wrong writewart                                                                                         |                |                      |               |              |                    |                          |                  |                        |           |               |              |            |                            |                          | ✓ SIGN OUT                  |                           |                            |
|------------------------|----------------------------------------------------------------------------------------------------|----------------|----------------------|---------------|--------------|--------------------|--------------------------|------------------|------------------------|-----------|---------------|--------------|------------|----------------------------|--------------------------|-----------------------------|---------------------------|----------------------------|
| Appr<br>Augus<br>SALAR | Approval Request         85.7%           Argenine Iterswer Nam - Auch Test Inc         1400 - 14.20           Sum         50.45         50.45 |                |                      |               |              |                    |                          |                  |                        |           |               |              |            |                            |                          | REJECT                      |                           |                            |
| Home                   | <ul> <li>Augustine Barrows Team</li> </ul>                                                                                                    | + Salary + Pe  | nding Approval       |               |              |                    |                          |                  |                        |           |               |              |            |                            |                          |                             | Status: Per               | ding Approval              |
|                        | Employee                                                                                                    | Current Salary | Performance Rating   | Marit Percent | Merit Amount | Salary after Merit | <b>Promotion Percent</b> | Promotion Amount | Salary after Promotion | New Title | Other Percent | Other &mount | New Salary | Long Sum Amount            | Tetal                    | Comments                    |                           |                            |
| 0                      | Jadyn Cremin                                                                                                    | \$50,000       | Expected             | 3.00%         | \$1,500      | \$51,500           | 0.00%                    | \$0              | \$51,500               |           | 0.00%         | so           | \$51,500   | \$0                        | \$51,500                 |                             |                           |                            |
| 0                      | Linda Hagenes                                                                                                    | \$50,000       | Better Than Expected | 3.00%         | \$1,500      | \$51,500           | 0.00%                    | \$0              | \$51,500               |           | 0.00%         | 80           | \$51,500   | \$0                        | \$51,500                 |                             |                           |                            |
| 0                      | Mohammad Weissnat                                                                                                    | \$50,000       | Better Than Expected | 3.00%         | \$1,500      | \$51,500           | 0.00%                    | 80               | \$51,500               |           | 0.00%         | 80           | \$51,500   | \$0                        | \$51,500                 |                             |                           |                            |
| 4<br>Comm<br>No com    | enfis<br>metia                                                                                                    |                |                      |               |              |                    |                          |                  |                        |           |               |              |            | Total Allo<br>\$4,500<br>4 | cated<br>Nark Prom<br>90 | stion Other<br>\$0<br>MOGRY | Lung Sun<br>90<br>APPROVE | *<br>7156#<br>\$4,500<br>* |

#### How to Reset Password and Avoid Getting Locked Out of SimplyMerit

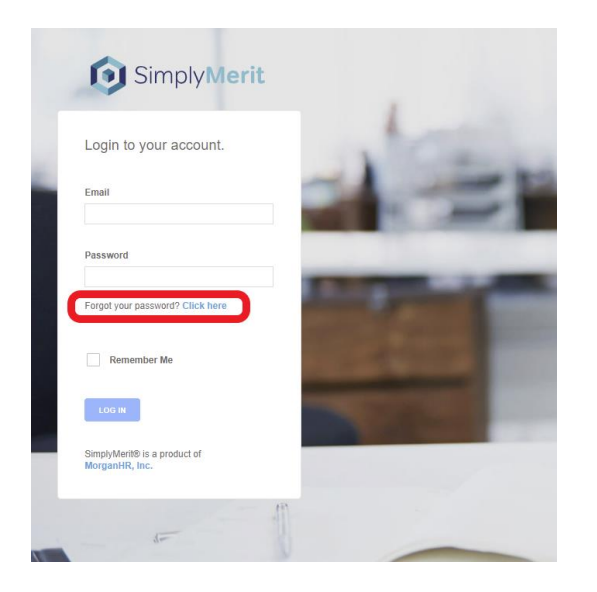

If you forget your password, click on the link directly underneath the Password field entitled "Forgot your password? Click here" to initiate the password reset process.

SimplyMerit will lock your account after three invalid login attempts. If your account becomes locked, **wait 15 minutes** and either log in using the correct password OR trigger the password reset procedure described above. The critical step is to **wait 15 minutes** before attempting any additional login processes. SimplyMerit will automatically unlock your account after the 15-minute period.

#### Downloading Team Letters in SimplyMerit

Once a cycle is complete in SimplyMerit, your organization's administrator can generate merit, bonus, and/or equity letters. This also allows them to send notification emails to managers and download their team's letters in a convenient .zip file for easy distribution.

Below is an example of an email notification you will receive from SimplyMerit regarding your team's letters:

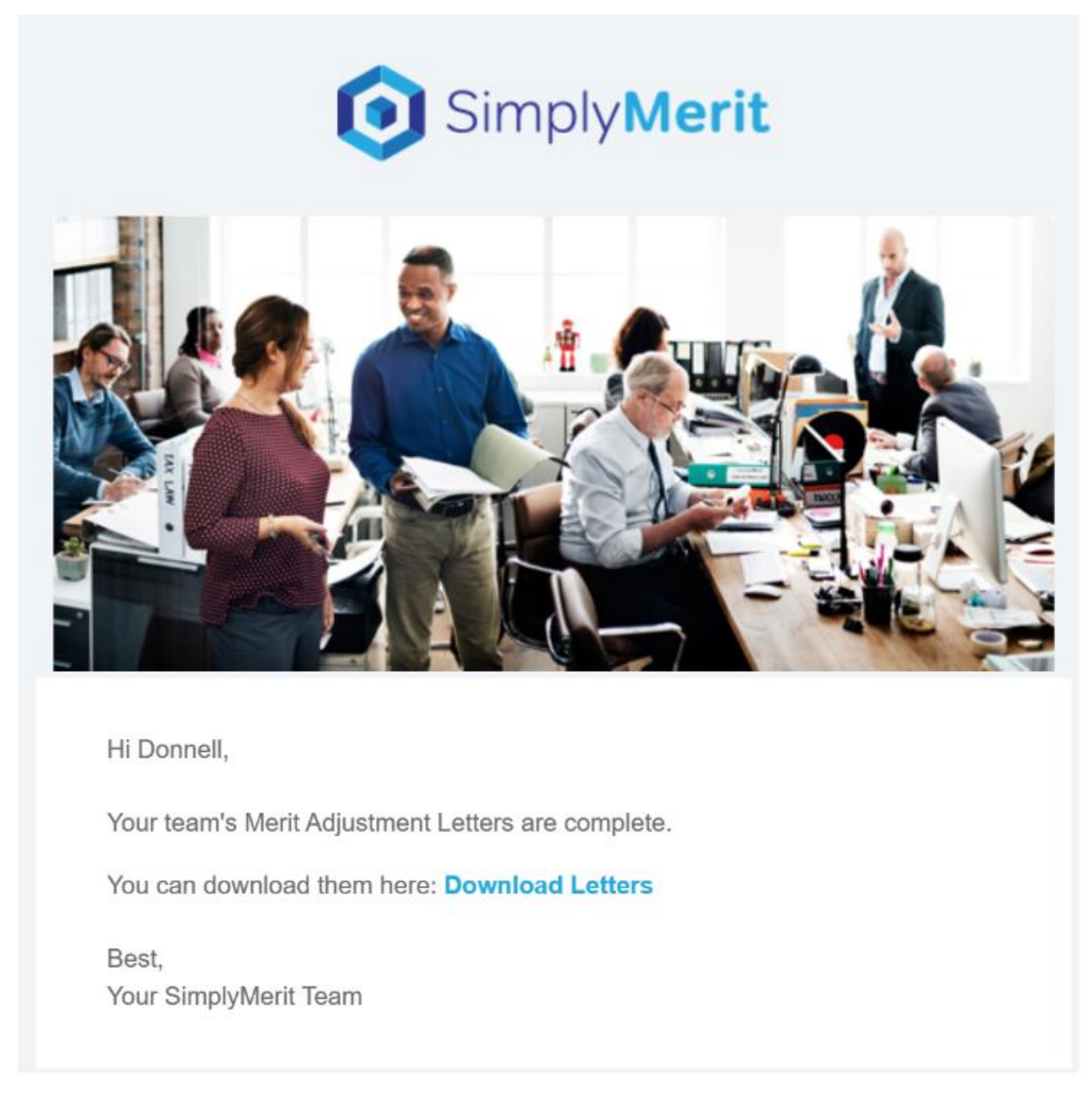

If you are already logged in to SimplyMerit and click the Download Letters link in the email, you will automatically begin downloading your team's merit/bonus/equity letters .zip file. If you

are not logged in when you click the Download Letters link, a browser window will open and prompt you to log in. After logging in, you can then download the letters.

You can also download the letters without using the link provided in the email notification. Logging in to <u>https://app.simplymerit.com</u> and navigating to merit, bonus, or equity My Team screens will show a new green Download Team Letters button:

| 💿 Si                    | mply <b>Merit</b>                                      | MY ORG         | MY TEAM | MY ACCOUNT         |                                                 |                             |                 |                  | \$            | SIGN OUT              |
|-------------------------|--------------------------------------------------------|----------------|---------|--------------------|-------------------------------------------------|-----------------------------|-----------------|------------------|---------------|-----------------------|
| Donnell T<br>Daniel Inc | Treutel's Team - Sa<br>- HR Director II<br>волиз еquit | alary          |         |                    | 100.2%<br>\$5,546 / \$5,53<br>Total Merit Alloc | 33<br>cated                 | _               | Dow              | NLOAD TEAM LI | ETTERS                |
| Home > M                | yTeam → Salary                                         |                |         |                    |                                                 |                             | Æ               | Download         | Status: Ap    | proved<br>byee Data   |
|                         | Employee                                               | Current Salary | test    | CompaRatio Percent | Performance Ratin                               | g                           | Merit Po        | ercent           | Proration Per | rcent                 |
| 0                       | Zack Hartmann                                          | £17.45/hr      | 115     | 101.61%            | Expected                                        |                             | 9.00%           |                  | 100.00%       |                       |
| 0                       | Rory Kirlin                                            | €7,39/hr       | 113     | 105.70%            | Better Than Expecte                             | ed                          | 2.16%           |                  | 100.00%       |                       |
| 0                       | Kenny Schinner                                         | €14,30/hr      | 116     | 101.90%            | Better Than Expecte                             | ed                          | 2.38%           |                  | 100.00%       |                       |
| 0                       | Hal Stanton                                            | \$7.25/hr      | 114     | 100.93%            | Better Than Expecte                             | ed                          | 1.52%           |                  | 100.00%       |                       |
| Comment:<br>group comme | <b>s</b><br>ent test                                   |                |         | _                  | Ti                                              | <b>otal Allo</b><br>\$5,546 | ocated<br>Merit | Promotion<br>\$0 | Lump Sum      | ►<br>Total<br>\$5,546 |
| © 2024 Morgar           | hHR, Inc.                                              |                |         | Need Help?         |                                                 |                             |                 |                  | Contac        | t Support             |

After downloading your team letters' .zip file, you will find each direct report has their own .pdf of their letter.

Your SimplyMerit administrator may have it that specific employees do not receive a letter. If this is enabled and you download your team's letters .zip file and are missing direct reports, it may be that they did not have an applicable letter generated.

#### Additional Help

 The "Need Help?" link at the bottom of the screen will take you to the SimplyMerit Help panel. If you need additional assistance with SimplyMerit, please contact your HR Administrator by clicking the "Contact Support" link at the bottom of the screen. This will create an email to your HR Administrator.

| 🛈 s                 | Simply/Merit wroks writew wracoust                                                                                                    |                |                      |               |              |                    |                   |                   |                        |            |               |                                                             |                                |                        |                             |                                                              |                         |                                                  |                            |
|---------------------|----------------------------------------------------------------------------------------------------|----------------|----------------------|---------------|--------------|--------------------|-------------------|-------------------|------------------------|------------|---------------|-------------------------------------------------------------|--------------------------------|------------------------|-----------------------------|--------------------------------------------------------------|-------------------------|--------------------------------------------------|----------------------------|
| Charle<br>Austin Te | Infeature 2000/08/2013/09/2014/09/2014/09/2014/09/2014/09/2014/09/2014/09/2014/09/2014/09/2014/09/2014/09/2014/09/2014/09/2014/09/2014/09/2014/09/2014/09/2014/09/2014/09/2014/09/2014/09/2014/09/2014/09/2014/09/2014/09/2014/09/2014/09/2014/09/2014/09/2014/09/2014/09/2014/09/2014/09/2014/09/2014/09/2014/09/2014/09/2014/00/2014/00/2014/00                                                                                                    |                |                      |               |              |                    |                   |                   |                        |            |               |                                                             |                                |                        |                             | Sti of \$69,370                                              |                         |                                                  |                            |
| Home +              | loss + 8) ógesztén feltővegészek tors til a orszogar (************************************                                                                                                    |                |                      |               |              |                    |                   |                   |                        |            |               |                                                             |                                |                        |                             | Q                                                            |                         |                                                  |                            |
|                     |                                                                                                    |                |                      |               |              |                    |                   |                   |                        |            |               |                                                             |                                |                        |                             |                                                              |                         | (5) Download C                                   | Dog Employee Data          |
| _ a                 | Darkey/Decx4         Option//         Decker/Decx4         Option//         Decker/Decx4         Option//         Decker/Decx4         Decker/Decx4 <thdeck4< th="">         Decker/Decx4         Dec</thdeck4<> |                |                      |               |              |                    |                   |                   |                        |            |               |                                                             |                                |                        |                             | Banas<br>26.5% 0<br>Notae                                    |                         |                                                  |                            |
|                     | спрауне                                                                                                    | Current Salary | restormance latting  | Merit Percent | Merit Amount | Salary after Merit | Promotion Percent | Protection Amount | Salary after Promotion | new little | Other Petters | Other Amount                                                | New Salary                     | Law                    | ip Sum Amount               | Ronus                                                        | Equity                  | Tetal Comp                                       | Connests                   |
| 0                   | Alice Block                                                                                                    | \$25.00.74     | Expected             | 0.00%         | \$0.00/W     | \$25.00/hr         | 0.00%             | \$0.00/hr         | \$25.03/hr             |            | 0.00%         | \$0.00/hr                                                   | \$25.00/hr                     | 50                     |                             | \$0                                                          | .90                     | \$82,000                                         | 9                          |
| 0                   | Deonte Hermann                                                                                                    | \$50,000       | Better Than Expected | 0.00%         | 50           | \$50,000           | 0.00%             | 50                | \$50,000               |            | 0.00%         | 50                                                          | 850,000                        | 80                     |                             | \$1,900                                                      | 50                      | \$51,960                                         | 9                          |
| 0                   | Graciela Trantow                                                                                                    | \$\$0,000      | Better Than Expected | 0.00%         | \$0          | \$59,000           | 0.00%             | 50                | \$80,000               |            | 0.00%         | \$0                                                         | \$30,030                       | \$0                    |                             | \$2,750                                                      | \$2                     | \$52,780                                         |                            |
| 4                   |                                                                                                    |                |                      |               |              |                    |                   |                   |                        |            |               |                                                             |                                |                        |                             |                                                              |                         |                                                  |                            |
|                     | Afice Black Finance Dire                                                                                                    | schor III      |                      |               |              |                    |                   |                   |                        |            |               | afors org<br>Mailt<br>0.0% 3.5% 0.0% 0<br>Actual Sept 25uge | rromotion<br>0.0% @<br>schart  | omer<br>0.0% 0<br>Hour | tonus<br>47,4% ()<br>istar  | Alice Book's fea<br>sherit<br>0.0% 3.5% 0<br>rolual Target 0 | 30<br>0.0% ()<br>//bogs | manadan otnar<br>0.0% g 0.0% g<br>ndue ndue      | Binus<br>37,0% 0           |
|                     | Desete Hermann - Finan                                                                                                    | ce Director 1  |                      |               |              |                    |                   |                   |                        |            |               | Decrite's Org<br>Nexts<br>0.0% 3.5% 0.0% p                  | Promotion<br>C.0% o            | Center<br>0.0%h o      | lionus<br>43.4% o           | Excede Parman<br>Marti<br>0.0% 3.5% (                        | 0.0% 0                  | Promotion Ditter<br>0.0% © 0.0% @                | 0001A<br>45.6% 0           |
|                     |                                                                                                    |                |                      |               |              |                    |                   |                   |                        |            |               | Atta Sept of Lope                                           | ADIA                           | Atta                   | ictae.                      | schue forget o                                               | rzuget                  | ACLE ACLE                                        | ATTAK                      |
|                     |                                                                                                    |                |                      |               |              |                    |                   |                   |                        |            |               | Gravies's org                                               |                                |                        |                             | Graciesa Trantos                                             | ars leas                |                                                  |                            |
| +                   | Gracieta Trantow Finance                                                                                                    | æ Girectar II  |                      |               |              |                    |                   |                   |                        |            |               | Merit<br>0.0% 3.5% 0.0% 0<br>https://doi.org/0.0%           | Prontodon<br>6.0% ()<br>richar | omer<br>0.0% o<br>Hour | 809935<br>45.956 @<br>rclaa | seeft<br>0.0% 3.5% 0<br>ndue Taget 0                         | D.0% O                  | Nomedian Otter<br>0.0% 0 0.0% 0<br>Actual Actual | 80010<br>35.2% ()<br>10746 |
|                     |                                                                                                    |                |                      |               |              |                    |                   |                   |                        |            |               |                                                             |                                |                        |                             |                                                              |                         |                                                  |                            |
|                     |                                                                                                    |                |                      |               |              |                    |                   | -                 |                        |            |               |                                                             |                                |                        |                             |                                                              |                         |                                                  | _                          |

2. The SimplyMerit Help panel provides FAQs, the *Getting Started Guide for Managers*, and short video tutorials of common tasks that are performed within SimplyMerit. The video tutorials may update based on where a user is at within the application.

| SimplyMerit                                                              | MY ORIS                | MY TEAM MY ACCOUNT               | JNT          |                  |                        |                   |                  |                        |           |                |                                                      |                               |                          |                             |                                      | 6                    | SimplyMent Help Tapes                                                                                                    |
|--------------------------------------------------------------------------|------------------------|----------------------------------|--------------|------------------|------------------------|-------------------|------------------|------------------------|-----------|----------------|------------------------------------------------------|-------------------------------|--------------------------|-----------------------------|--------------------------------------|----------------------|----------------------------------------------------------------------------------------------------|
| tharlene Zboncak's (<br>astin Test Inc - VP Finance<br>ERARCHY NEW BUDGE | Drganization<br>τνα    |                                  |              |                  |                        |                   |                  |                        |           |                |                                                      |                               |                          |                             |                                      |                      | Ny Org Overview<br>Mats, viene Tutorian, and other Help Resource<br>Views Navligeting Your Organizational Hersenty<br>Video: Agground Workfall<br>Video: Agground Workfall<br>Video: Agground Workfall |
| Iome + My Organization                                                   |                        |                                  |              |                  |                        |                   |                  |                        |           |                |                                                      |                               |                          |                             | Search by employed                   | zyee, nema           |                                                                                                    |
|                                                                          |                        |                                  |              |                  |                        |                   |                  |                        |           |                | Otariwse's Org                                       |                               |                          |                             | Churies+Zboo                         | cak'a Tearr          |                                                                                                    |
| Charlene Zboncak - VP F                                                  | inance                 |                                  |              |                  |                        |                   |                  |                        |           |                | Merill<br>D.0% 3.5% 0.0% o<br>kobal Teget of Scopel  | Promotion<br>0.0% @<br>Actual | 0.0% of sched            | A4.1% 0<br>Attai            | Adenti<br>0.0% 3.5%<br>Actual Terpet | 0.0% 0<br>of Supper  |                                                                                                    |
| subake                                                                   | Curtinit basery        | Performance mating               | werkt record | Merit Amourt     | Earlary artist Merit   | Promotion Percent | Promotion Amount | salary after Promotion | new title | Other Mercente | Citiver Amount                                       | NEW SAULY                     | ter                      | TO SUB ATOUR                | Botus                                | equity               |                                                                                                    |
| Alos Book     Oconte Hermann                                             | \$25.00/h/<br>\$50,000 | Expected<br>Better Than Expected | 0.00%        | \$0.00/97<br>\$0 | \$25.00 hr<br>\$50,000 | 0.00%             | \$0.00/ly<br>\$0 | \$35,000/W             |           | 0.00%          | \$0.00/tr<br>\$0                                     | \$28.00/7v<br>\$50,000        | 50<br>50                 |                             | 80<br>\$1,950                        | 90<br>90             |                                                                                                    |
| O Gracola Trantov                                                        | \$50,000               | Better Tren Expected             | 0.50%        | 30               | \$50,000               | 0.00%             | 50               | \$50,000               |           | 0.00%          | 90                                                   | \$50,000                      | 50                       |                             | \$2,750                              | 90                   |                                                                                                    |
|                                                                          |                        |                                  |              |                  |                        |                   |                  |                        |           |                | Alice's Drg                                          |                               |                          |                             | dina Bioch's Tr                      |                      |                                                                                                    |
| Alice Black - Finance 1                                                  | Rector III             |                                  |              |                  |                        |                   |                  |                        |           |                | Marit<br>D.0% 3.5% 0.0% ()<br>Iotas Targe effloriget | Premotion<br>0.0% 0<br>Attual | Other<br>0,0% 0          | Benus<br>47,4% ()<br>Arturi | Marit<br>0.0% 3.5%<br>sctus Toyar    | 0.0%e o<br>of Sample |                                                                                                    |
|                                                                          |                        |                                  |              |                  |                        |                   |                  |                        |           |                | Deonters Org                                         |                               |                          |                             | Decote Herman                        | in has               |                                                                                                    |
| + Deonte Hermann - Fle                                                   | ance Director (        |                                  |              |                  |                        |                   |                  |                        |           |                | MAYE<br>D.0% 3.5% 0.0% p<br>scher Tegel stholget     | Promotion<br>0.0% 0<br>Aduat  | 0094 0<br>0.0% 0<br>1.04 | 43.4% 0<br>Allal            | LANT<br>0.0% 3.5%<br>nitre Soge      | 0.0% o               |                                                                                                    |
|                                                                          |                        |                                  |              |                  |                        |                   |                  |                        |           |                | Graceia's Org                                        |                               |                          |                             | Graciela Tranto                      | and from             |                                                                                                    |
| 🔶 Graciela Trantow- Fin                                                  | ance Director II       |                                  |              |                  |                        |                   |                  |                        |           |                | 0.0% 3.5% 0.0% 0                                     | 0.0% 0<br>ATLE                | DJ0% O                   | 45.5% 0<br>ND.0             | 0.0% 3.5%<br>Altar lager             | 0.04% 0<br>(/ sugget |                                                                                                    |
|                                                                          |                        |                                  |              |                  |                        |                   |                  |                        |           |                |                                                      |                               |                          |                             |                                      |                      |                                                                                                    |
| 2021 Norgani-W, Inc.                                                     |                        |                                  |              |                  |                        |                   |                  |                        |           |                |                                                      |                               |                          |                             |                                      |                      | Annual in the local sectors and the                                                                                                    |